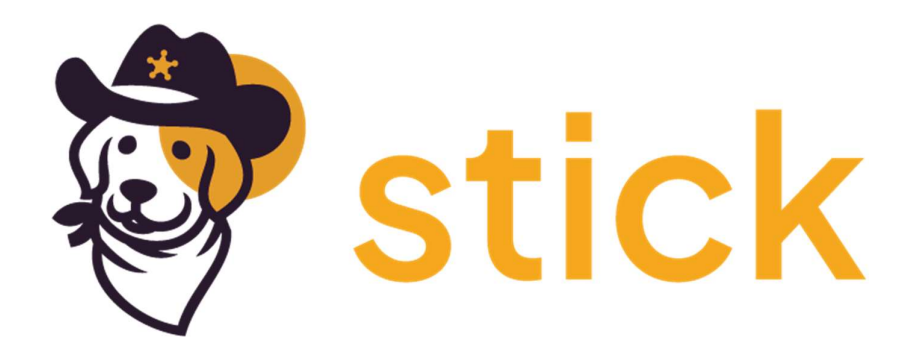

## Stick

Your friendly compliance and security platform.

**Azure Integration** 

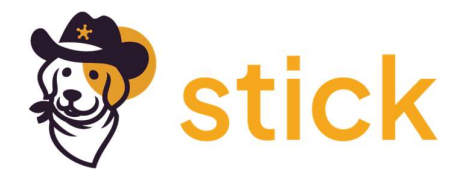

## **Azure Integration**

1. Login to the Azure Portal and access the **Subscriptions** panel. Make note of the Subscription ID that includes the resources for scanning.

| + Add II Advanced options ∨                                                                                    | Home > Subscriptions > Subscriptions |                                               |               |              |                 |                                               |           | × |
|----------------------------------------------------------------------------------------------------|--------------------------------------|-----------------------------------------------|---------------|--------------|-----------------|-----------------------------------------------|-----------|---|
| Subscription name 🐍 Subscription ID 🗘 My role 🗘 Current cost Secure Score ৃ Parent management group 🎲 Status 🎲 | + Add 👔 Advanced options             | bscriptions : Filtered (1 of 1) My role == al | Status == all | च Add filter |                 |                                               |           |   |
|                                                                                                    | Subscription name ↑↓                 | Subscription ID ↑↓                            | My role ↑↓    | Current cost | Secure Score ↑↓ | Parent management group $\uparrow \downarrow$ | Status ↑↓ |   |

- 2. Copy/Paste the Subscription ID into notepad. This value is required for Azure scanning.
- 3. Return to the portal home page and click Microsoft Entra ID.
- 4. Click App Registrations.

| Home >                                                        |                                                                                                    |   |
|---------------------------------------------------------------|----------------------------------------------------------------------------------------------------|---|
| Microsoft Entra ID                                            | registrations 🖈 🚥                                                                                                    | × |
| Overview     Preview features     Diagnose and solve problems | New registration      Endpoints      Troubleshooting      Refresh      Download      Preview features      Refresh      Cot feedback?     Starting June 30th, 2020 we will no longer add any new features to Azure Active Directory (JADAL) and Azure Active Directory Graph. We will continue to provide technical support and security updates but      we will no longer provide feature updates. Applications will need to be upgraded to Microsoft Authentication Library (MSAL) and Microsoft Graph. Latar more | × |
| Manage                                                        | All applications Owned applications Deleted applications                                                                                                    |   |
| A Groups                                                      | P Start typing a display name or application (client) ID to filter these r                                                                                                    |   |
| External Identities                                           |                                                                                                    |   |
| Roles and administrators                                      | This account isn't listed as an owner of any applications in this directory.                                                                                                    |   |
| Administrative units                                          | View all applications in the directory                                                                                                    |   |
| 🚸 Delegated admin partners                                    |                                                                                                    |   |
| Enterprise applications                                       |                                                                                                    |   |
| Devices                                                       |                                                                                                    |   |
| III, App registrations                                        |                                                                                                    |   |
| Identity Governance                                           |                                                                                                    |   |
| Application proxy                                             |                                                                                                    |   |
| Custom security attributes                                    |                                                                                                    |   |

- 5. Click **New registration**.
- 6. Enter a name to best identify the App Registration to its purpose. Leave all other settings as their default.

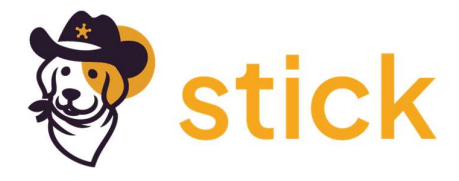

| Home >   App regi                                          | strations >                                                                                                    |
|------------------------------------------------------------|----------------------------------------------------------------------------------------------------|
| Register an applic                                         | ation                                                                                                    |
|                                                            |                                                                                                    |
| * Name                                                     |                                                                                                    |
| The user-facing display name for t                         | this application (this can be changed later).                                                                                                    |
|                                                            |                                                                                                    |
|                                                            |                                                                                                    |
| Supported account types                                    |                                                                                                    |
| Who can use this application or ac                         | ccess this API?                                                                                                    |
| <ul> <li>Accounts in this organization.</li> </ul>         | al directory only (StickSecure only - Single tenant)                                                                                                    |
| Accounts in any organization                               | al directory (Any Microsoft Entra ID tenant - Multitenant)                                                                                                    |
| <ul> <li>Accounts in any organization<br/>Xbox)</li> </ul> | al directory (Any Microsoft Entra ID tenant - Multitenant) and personal Microsoft accounts (e.g. Skype,                                                                                                    |
| O Personal Microsoft accounts                              | only                                                                                                    |
| Liele me cheese                                            |                                                                                                    |
| ALARD SPECIFICATION OF TAXABLE                             |                                                                                                    |
|                                                            |                                                                                                    |
| Redirect URI (optional)                                    |                                                                                                    |
| We'll return the authentication res                        | sponse to this URI after successfully authenticating the user. Providing this now is optional and it can be<br>red for most authentication scenarios                                                                                                    |
| changed later, but a value is requi                        | red for most address to the second second |
| Select a platform                                          | e.g. https://example.com/auth                                                                                                    |
|                                                            |                                                                                                    |
|                                                            |                                                                                                    |
|                                                            |                                                                                                    |
|                                                            |                                                                                                    |
|                                                            |                                                                                                    |
|                                                            |                                                                                                    |
|                                                            |                                                                                                    |
| Register an app you're working or                          | here. Integrate gallery apps and other apps from outside your organization by adding from Enterprise applications.                                                                                                    |
|                                                            | for a finite provide a fi                                                                                                    |
| by proceeding, you agree to the N                          | uicrozori kiariolui kolliciez (3)                                                                                                    |
| Register                                                   |                                                                                                    |
|                                                            |                                                                                                    |

- 7. Click **Register** to create the App Registration.
- 8. One the summary page copy/paste the **Application (client) ID** and **Directory (tenant) ID** to notepad.

| Home >   App registrations                                            | o<br>ication 🖉 ···                                                                                                    |                                                                                                    | × |
|-----------------------------------------------------------------------|----------------------------------------------------------------------------------------------------|----------------------------------------------------------------------------------------------------|---|
| ₽ Search «                                                            | 🔋 Delete 🜐 Endpoints 💀 Preview features                                                                                                    |                                                                                                    |   |
| Uverview                                                              | A Eccentiale                                                                                                    |                                                                                                    |   |
| 📣 Quickstart 💉 Integration assistant                                  | Display name                                                                                                    | Client credentials : <u>Add a certificate or secret</u><br>Referent LIR: <u>add a Refinert LIR</u>                                                                                                    |   |
| Manage                                                                | Object ID : diffuere buss sets ochr poperstored                                                                                                    | Application ID URI : Add an Application ID URI                                                                                                    |   |
| <ul> <li>Branding &amp; properties</li> <li>Authentication</li> </ul> | Directory (tenant) ID : r2101                                                                                                    | Managed application in I : benajmin-test-application                                                                                                    |   |
| Certificates & secrets     Token configuration                        | Welcome to the new and improved App registrations. Looking to learn how it's changed from the second second sec | om App registrations (Legacy)? Learn more                                                                                                    | × |
| <ul> <li>API permissions</li> <li>Expose an API</li> </ul>            | Starting June 30th, 2020 we will no longer add any new features to Azure Active Directory updates but we will no longer provide feature updates. Applications will need to be upgrace                                                                                                    | Authentication Library (ADAL) and Azure Active Directory Graph. We will continue to provide technical support and security<br>led to Microsoft Authentication Library (MSAL) and Microsoft Graph. <u>Learn more</u> | × |
| <ul> <li>App roles</li> <li>Owners</li> </ul>                         | Get Started Documentation                                                                                                    |                                                                                                    |   |
| <ul> <li>Roles and administrators</li> <li>Manifest</li> </ul>        | Build your applicatio                                                                                                    | n with the Microsoft identity platform                                                                                                    |   |

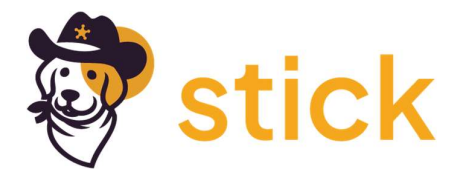

## 9. Click Certificates and Secrets

10. Click **New client secret** and enter a **Description** (e.g. Steampipe Scanner)

| Home > App registrations >            | > -test-application                                                                                                    | Add a client secret |                                            | ×      |
|---------------------------------------|----------------------------------------------------------------------------------------------------|---------------------|--------------------------------------------|--------|
| 🔶 -test-applie                        | cation   Certificates & secrets 👒 🐇                                                                                                    |                     |                                            |        |
| · · · · · · · · · · · · · · · · · · · |                                                                                                    | Description         | Enter a description for this client secret |        |
| ♀ Search «                            | 요구 Got feedback?                                                                                                    | Expires             | Recommended: 180 days (6 months)           | $\sim$ |
| Overview                              |                                                                                                    |                     |                                            |        |
| 📣 Quickstart                          | Credentials enable confidential applications to identify themselves to the authentication service when receiving tokens at a we<br>scheme). For a higher level of assurance, we recommend using a certificate (instead of a client secret) as a credential. |                     |                                            |        |
| 🚀 Integration assistant               |                                                                                                    |                     |                                            |        |
| Manage                                | Application registration certificates secrets and federated credentials can be found in the tabs below.                                                                                                    |                     |                                            |        |
| 📰 Branding & properties               |                                                                                                    |                     |                                            |        |
| Authentication                        | Certificates (0) Client secrets (0) Federated credentials (0)                                                                                                    |                     |                                            |        |
| 📍 Certificates & secrets              | A secret string that the application uses to prove its identity when requesting a token. Also can be referred to as application                                                                                                    |                     |                                            |        |
| Token configuration                   | A seciel string that the application uses to prove its rulentity when requesting a token. Also can be releved to as application p                                                                                                    |                     |                                            |        |
| API permissions                       | + New client secret                                                                                                    |                     |                                            |        |
| Expose an API                         | Description Expires Value 🛈 Se                                                                                                    |                     |                                            |        |
| 10 App roles                          | No client secrets have been created for this application.                                                                                                    |                     |                                            |        |
| A Owners                              |                                                                                                    |                     |                                            |        |
| Roles and administrators              |                                                                                                    |                     |                                            |        |
| Manifest                              |                                                                                                    |                     |                                            |        |

- 11. Click **Add** to create the new Client secret.
- 12. Copy/Paste the **Value** from the created Client secret into notepad. **Note**: You will not be able to retrieve this value after navigating away from the page.

| O Cearch                                                                                          | // Cat faadhaak?                                                                  |                                                                  |                                                                                                    |                              |                |          |
|---------------------------------------------------------------------------------------------------|-----------------------------------------------------------------------------------|------------------------------------------------------------------|----------------------------------------------------------------------------------------------------|------------------------------|----------------|----------|
| >> Search                                                                                         | K Got reedback?                                                                   |                                                                  |                                                                                                    |                              |                |          |
| <ul> <li>Overview</li> <li>Quickstart</li> </ul>                                                  | Got a second to give us some fee                                                  | =dback? $\rightarrow$                                            |                                                                                                    |                              |                | ×        |
| ntegration assistant Manage                                                                       | Credentials enable confidential applica<br>scheme). For a higher level of assuran | ations to identify themselves to<br>ce, we recommend using a cer | o the authentication service when receiving tokens a<br>tificate (instead of a client secret) as a credential. | a web addressable location ( | using an HTTPS |          |
| Branding & properties                                                                             |                                                                                   |                                                                  |                                                                                                    |                              |                |          |
| Authentication                                                                                    | Application registration certificate                                              | es, secrets and federated credent                                | ials can be found in the tabs below.                                                                           |                              |                | ×        |
| 📍 Certificates & secrets                                                                          |                                                                                   |                                                                  |                                                                                                    |                              |                |          |
| Token configuration                                                                               | Certificates (0) Client secrets (                                                 | (1) Federated credentials                                        | (0)                                                                                                    |                              |                |          |
| API permissions                                                                                   | A secret string that the application u                                            |                                                                  | requesting a token. Also can be referred to as applic                                                          | tion password.               |                |          |
| Expose an API                                                                                     |                                                                                   |                                                                  |                                                                                                    |                              |                |          |
| App roles                                                                                         | + New client secret                                                               |                                                                  | -                                                                                                    |                              |                |          |
| Moners 2                                                                                          | Description                                                                       | Expires                                                          | Value ①                                                                                                    | Secret ID                    |                |          |
|                                                                                                   | 1j                                                                                | 8/12/2024                                                        |                                                                                                    |                              | D              | <b>İ</b> |
| Roles and administrators                                                                          |                                                                                   |                                                                  |                                                                                                    |                              |                |          |
| <ul> <li>Roles and administrators</li> <li>Manifest</li> </ul>                                    |                                                                                   |                                                                  |                                                                                                    |                              |                |          |
| <ul> <li>Roles and administrators</li> <li>Manifest</li> <li>Support + Troubleshooting</li> </ul> |                                                                                   |                                                                  |                                                                                                    |                              |                |          |
| Koles and administrators     Manifest Support + Troubleshooting                                   |                                                                                   |                                                                  |                                                                                                    |                              |                |          |

The created App Registration should now be granted access to the resources intended for scanning by Steampipe. The below are details on attaching at the resource group level. This allows the Steampipe query engine read access to all resources container within the selected resource group.

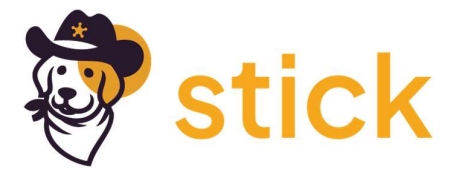

- 1. In the Azure Portal select a Resource Group to assign the App Registration profile to.
- 2. Click the Access control (IAM) link in the left panel.

| Home > Resource groups > rg-                                          |                                                                                                    |                                                                                             |                                                                                                    |                                                                                                    |
|-----------------------------------------------------------------------|----------------------------------------------------------------------------------------------------|---------------------------------------------------------------------------------------------|----------------------------------------------------------------------------------------------------|----------------------------------------------------------------------------------------------------|
| » Resource group                                                      | Access control (                                                                                                    | (IAM) ☆ …                                                                                   |                                                                                                    |                                                                                                    |
| ✓ Search «                                                            | + Add $\lor$ $\downarrow$ Download role assignments                                                                                   | 🗉 Edit columns 🕛 Refresh   🗙 Remove   🌶                                                     | Feedback                                                                                                 |                                                                                                    |
| Overview     Activity log                                             | Check access Role assignments Roles                                                                                                   | Deny assignments Classic administrators                                                     |                                                                                                    |                                                                                                    |
| १०, Access control (IAM)                                              | My access                                                                                                    |                                                                                             |                                                                                                    |                                                                                                    |
| <ul> <li>Tags</li> <li>Resource visualizer</li> <li>Events</li> </ul> | View my level of access to this resource.<br>View my access<br>Check access<br>Review the level of access a user, group, service prin | ncipal, or managed identity has to this resource. Learn n                                   | ore a'                                                                                                   |                                                                                                    |
| Settings                                                              | Check access                                                                                                    |                                                                                             |                                                                                                    |                                                                                                    |
| 📩 Deployments                                                         |                                                                                                    |                                                                                             |                                                                                                    |                                                                                                    |
| <ul> <li>Security</li> <li>Deployment stacks</li> </ul>               | Grant access to this resource                                                                                                    | View access to this resource                                                                | View deny assignments                                                                                    | Create a custom role                                                                                                    |
| <ul> <li>Policies</li> <li>Properties</li> <li>Locks</li> </ul>       | Grant access to resources by assigning a role.<br>Learn more 🖻                                                                        | View the role assignments that grant access<br>to this and other resources.<br>Learn more P | View the role assignments that have been denied access to specific actions at this scope. Learn more and | Create a custom role for Azure resources<br>with your own set of permissions to meet<br>the specific needs of your organization.<br>Learn more [2] |
| Monitoring                                                            | Add role assignment                                                                                                    | View                                                                                        | View                                                                                                    | Add                                                                                                    |
| Insights (preview)                                                    |                                                                                                    |                                                                                             |                                                                                                    |                                                                                                    |
| Alerts                                                                |                                                                                                    |                                                                                             |                                                                                                    |                                                                                                    |

- 3. Click Add -> Add Role Assignment
- 4. Enter **Reader** in the search panel and select **Reader** from the available Job function roles.

| Home > Resource groups > rg-                                                         | Access control (IAM) >                                                                                  |             |                       |          |
|--------------------------------------------------------------------------------------|----------------------------------------------------------------------------------------------------|-------------|-----------------------|----------|
| Add role assignment                                                                  |                                                                                                    |             |                       | >        |
| 3                                                                                    |                                                                                                    |             |                       |          |
|                                                                                      |                                                                                                    |             |                       |          |
| Role Members Review + assign                                                         |                                                                                                    |             |                       |          |
| A role definition is a collection of permissions. You can use the<br>Assignment type | built-in roles or you can create your own custom roles. Learn more d'                                   |             |                       |          |
| Job function roles Privileged administrator roles                                    |                                                                                                    |             |                       |          |
| Grant access to Azure resources based on job function, such a                        | as the ability to create virtual machines                                                               |             |                       |          |
|                                                                                      |                                                                                                    |             |                       |          |
| ₽ reader                                                                             | X Type : All Category : All                                                                             |             |                       |          |
| Name 🛧                                                                               | Description 14                                                                                          | Туре ↑↓     | Category ↑↓           | Details  |
| Reader                                                                               | View all resources, but does not allow you to make any changes.                                         | BuiltInRole | General               | View     |
| AcrQuarantineReader                                                                  | acr quarantine data reader                                                                              | BuiltInRole | Containers            | View     |
| Advisor Reviews Reader                                                               | View reviews for a workload and recommendations linked to them.                                         | BuiltInRole | None                  | View     |
| AgFood Platform Service Reader                                                       | Provides read access to AgFood Platform Service                                                         | BuiltInRole | AI + Machine Learning | View     |
| API Management Service Reader Role                                                   | Read-only access to service and APIs                                                                    | BuiltInRole | Integration           | View     |
| API Management Workspace Reader                                                      | Has read-only access to entities in the workspace. This role should be assigned on the workspace scope. | BuiltInRole | None                  | View     |
| App Compliance Automation Reader                                                     | Read, download the reports objects and related other resource objects.                                  | BuiltInRole | None                  | View     |
| App Configuration Data Reader                                                        | Allows read access to App Configuration data.                                                           | BuiltInRole | Integration           | View     |
| Attestation Reader                                                                   | Can read the attestation provider properties                                                            | BuiltInRole | Security              | View     |
| Autonomous Development Platform Data Reader (Preview)                                | Grants read access to Autonomous Development Platform data.                                             | BuiltInRole | Preview               | View     |
| Azure API Center Data Reader                                                         | Allows for access to Azure API Center data plane read operations.                                       | BuiltInRole | None                  | View     |
| Azure Center for SAP solutions reader                                                | This role provides read access to all capabilities of Azure Center for SAP solutions.                   | BuiltInRole | None                  | View     |
| Azure Digital Twins Data Reader                                                      | Read-only role for Digital Twins data-plane properties                                                  | BuiltInRole | Other                 | View     |
| Azure Front Door Domain Reader                                                       | For internal use within Azure. Can view Azure Front Door domains, but can't make changes.               | BuiltInRole | None                  | View     |
| Azure Front Door Profile Reader                                                      | Can view AFD standard and premium profiles and their endpoints, but can't make changes.                 | BuiltInRole | None                  | View     |
| Azure Front Door Secret Reader                                                       | For internal use within Azure. Can view Azure Front Door secrets, but can't make changes.               | BuiltInRole | None                  | View     |
|                                                                                      |                                                                                                    |             |                       |          |
| Review + assign Previous Next                                                        |                                                                                                    |             |                       | R Feedba |

- 5. Click Next
- 6. On the Members tab set Assign access value to User, group, or service principal and click Select members.

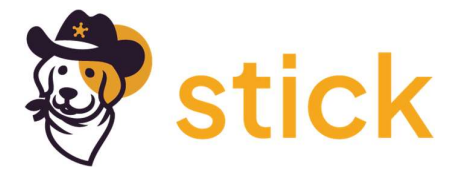

7. In the Select members panel search for the name of the application created above and add them to the members.

| Home > Resource grou | s > rg- Access control (IAM) >    | Select members ×                                                                                                    |
|----------------------|-----------------------------------|----------------------------------------------------------------------------------------------------|
| Add role assig       | nment                             |                                                                                                    |
| Role Members         | Review + assign                   | Select () -test -test -test                                                                                                    |
| Selected role        | Reader                            | -                                                                                                    |
| Assign access to     | User, group, or service principal |                                                                                                    |
|                      | Managed identity                  |                                                                                                    |
| Members              | + Select members                  |                                                                                                    |
|                      | Name Object ID Type               |                                                                                                    |
|                      | No members selected               |                                                                                                    |
| Description          | Optional                          |                                                                                                    |
|                      |                                   | Selected members:<br>No nembers selected. Search for and add one or more<br>members you want to assign to the role for this resource.<br>Learn more about REAC |
| Review + assign      | Previous Next                     | Select Close                                                                                                    |

- 8. Click Select
- 9. Click Review + assign
- 10. This process has now set up the created Application Registration to have read permissions to the selected resource.

The copy/pasted details from above are to be used when registering a new Azure or MS 365 profile in Stick Secure. Those values are:

Subscription ID, Tenant ID, Client ID, Client Secret